<u>Configuration d&#039;un routeur WRT54G</u> Les Tutos Posté par: francky Publiée le : 3/12/2006 9:12:30

Pour pouvoir avoir accès à Asterisk depuis I'extérieurà partir d'un poste SIP ou Softphone, on a besoin de modifier quelques paramètres sur notre routeur WRT54G.En effet, de base, aucun port TCP ou/et UDP ne sont dirigés vers une @IP (adresse IP).Votre serveur doit avoir absoluement une @IP fixe et non dyanmique (Via serveur DHCP). Sinon, si le serveur DHCP redonne une autre @IP que celle que vous aviez initialement, alors vous n'aurez plus de connexion sur Asterisk. Si vous êtes dans le cas où votre serveur est en attribution dynamique, loguez-vous avec le compte root, puis tapez: **netconfig**. Renseignez une @Ip <u>valide</u> de votre réseau (si votre routeur est en **192.168.1.1**, avec un masque de sous-réseau **255.255.255.0**, alors vous êtes dans le réseau: **192.168.1.0**), par exemple: **192.168.1**.38.

Ensuite, ouvrez votre navigateur web (I.E ou FireFox), à l'adresse du routeur (192.168.1.1 si c'est la cas). cliquez sur la rubrique. Applications and gaming (**Applications et jeux**).

| Application | Début |   |   |
|-------------|-------|---|---|
| Ast         | 53    | à | 6 |
| Asterix     | 5060  | à | 5 |
| ASTE        | 123   | à | 1 |
| RTP         | 10001 | à | 2 |

J'ai volontairement ouvert le protocole RTP (<u>R</u>eal-Time <u>T</u>ransfert <u>P</u>rotocol) de **10001** à **20000** au lieu de commencer à **10000** car si vous installez Webmin, le port **10000** est utilisé. quoique, le mappage est en **UDP** et non en **TCP**. mais vaut mieux être prudent. Car par défaut, les deux sont ouvert sur le routeur. Les ports **5060** à **5065** visent le protocole SIP. Le port **123** vise le protocole **NTP**. (**Network Time Protocol** - *Horloge atomique par exemple*), et le **53** et **69**, utilisés respectivement pour le **domaine** et le **TFTP**. Validez la configuration sur le routeur. (Vous pouvez connaître les ports IP avec leurs significations en tapant la commande:>**more /etc/services** Une liste apparaîtra. En suite, il faut configurer une QoS (**Q**uality **of S**ervice), qui permet de donner une priorité à un service (TCP, UDP, port...etc). Dans notre cas, on donnera une priorité au RTP et au SIP (5060, et 10000 à 20000).Toujours dans Applications et jeux, cliquer sur QoS, puis activez-la. Renseignez le nom du périphérique et son @MAC en lui donnant une priorité maximum. Appliquez une priorité élevé sur le port RJ45 (*au nombre de 4*), là ou est branché votre serveur asterisk sur le Wrt54g. Enfin mettre une priorité sur les ports concernés:SIP = 5060-5065 RTP = 10000-20000 Validez. <u>**Copie d'écran**.</u>

| QS cáblé                  |                                     | <ul> <li>Active</li> </ul> |        | ésactiver                          |                  |  |  |
|---------------------------|-------------------------------------|----------------------------|--------|------------------------------------|------------------|--|--|
|                           | Upstream Bandwidth                  | Auto                       | •      | Kbps                               |                  |  |  |
| Priorité du périphérique  | Priorité                            |                            |        | Adresse MAC                        |                  |  |  |
|                           | Nom du<br>périphérique M<br>Asteris | faximum 🗗                  |        |                                    |                  |  |  |
|                           | Nom du<br>périphérique B            | asse 👔                     | ♥ 00:0 | 0:00:00                            | : 00: 00         |  |  |
| Ethernet Port Priority    |                                     | Priorité                   |        |                                    | Contróle de flux |  |  |
|                           | Port 1                              | Basse                      | ~      | Activer                            | ~                |  |  |
|                           | Port 2                              | Basse                      | ~      | Activer                            | ~                |  |  |
|                           | Port 3                              | Elevée                     | ~      | Activer                            | ~                |  |  |
|                           | Port 4                              | Basse                      | ~      | Activer                            | •                |  |  |
| Priorité de l'application | Optimiser les applications de jeux  |                            |        |                                    |                  |  |  |
|                           |                                     | Priorité                   |        | Numéro de port<br>spécifique (N) # |                  |  |  |
|                           | Nom de l'application<br>SIP         | Maximum 💌                  |        | 5060-5065                          |                  |  |  |
|                           | Nom de l'application<br>RTP         | Mexi                       | mum 💌  | 10001                              | L-20000          |  |  |

Ne pas oublié de renseigner le fichier **sip\_nat.conf** dans Asterisk! **nat=yes** 

## externhost=Votre nom de domaine ou @IP

## localnet=@IP du serveur/255.255.255.0externrefresh=1

## # Valeur en

**minute** Si vous n'avez pas de <u>nom de domaine</u> ou d&#39; <u>@IP fixe</u>, alors allez ouvrir un compte sur <u>dyndns.org</u>. Vous obtiendrez un nom de domaine gratuit et illimité (*Votre nom de domaine est effacé s'il n'y a pas de connection durant 30 jours*).Il suffit de renseigner votre compte et votre nom de domaine dans la rubrique **DDNS** du routeur. Après validation sur le routeur, vous devez obtenir: **Mise à jour du service DDNS réussie** 

Vous êtes enfin ok pour une connexion vers l'extérieur. Franck